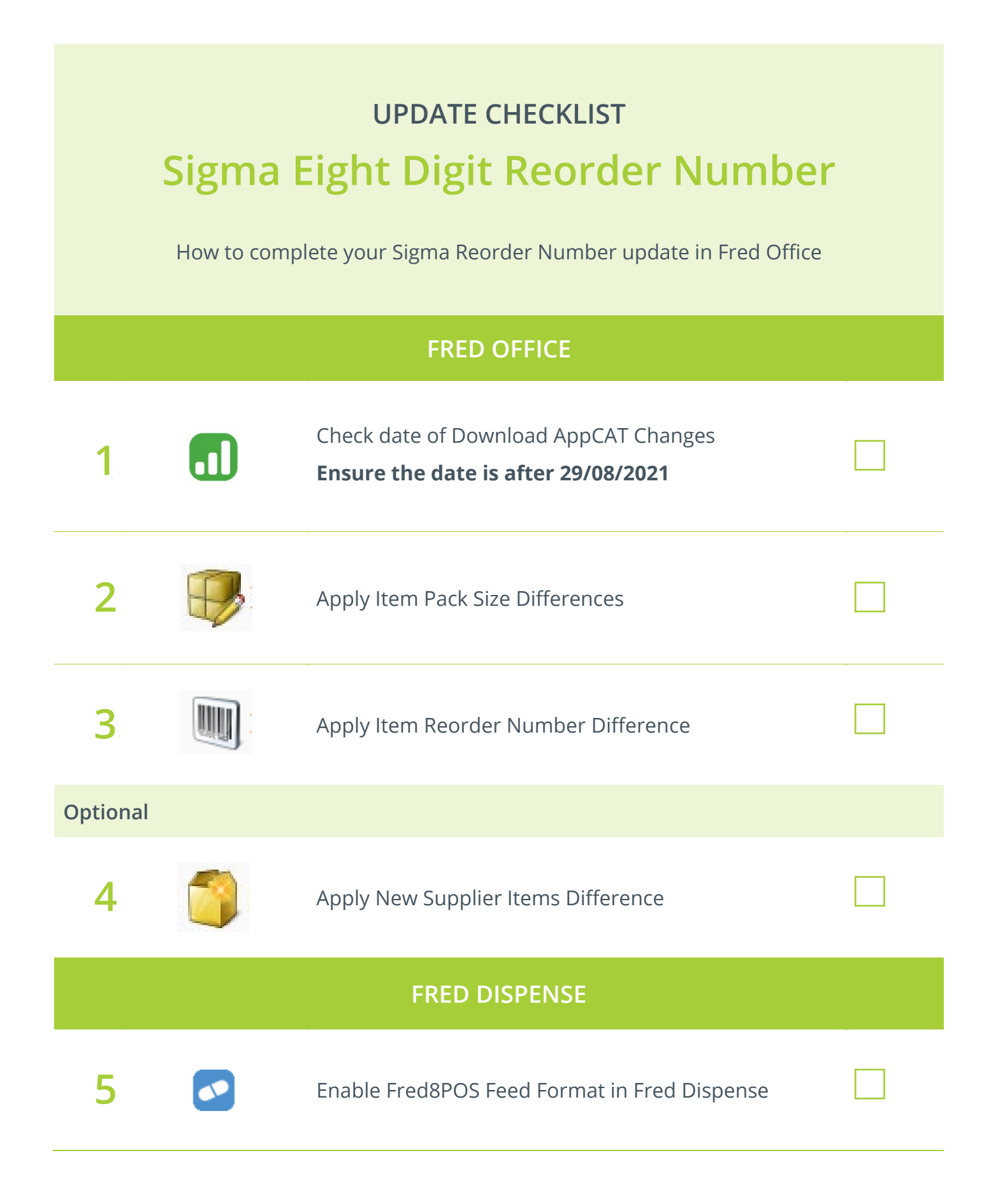

For further assistance visit webhelp.fred.com.au/fredoffice/

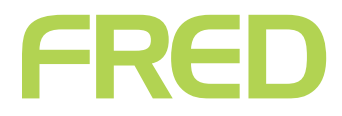